Android

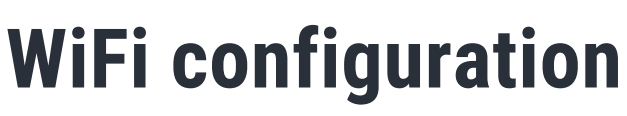

Operational on all Ufc locations and in all french universities. Depending on your device the following illustrations can vary, reach out to the reception for support.

## **STEP 1**

 Enable your data or connect to the limited WiFi network ufc-config (password : configufc)

WITHOUT DATA

 Scan the QR code or enter the following url in the search bar : https://cat.eduroam.org/

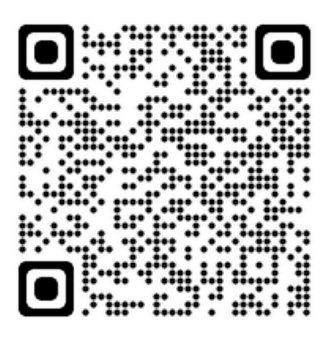

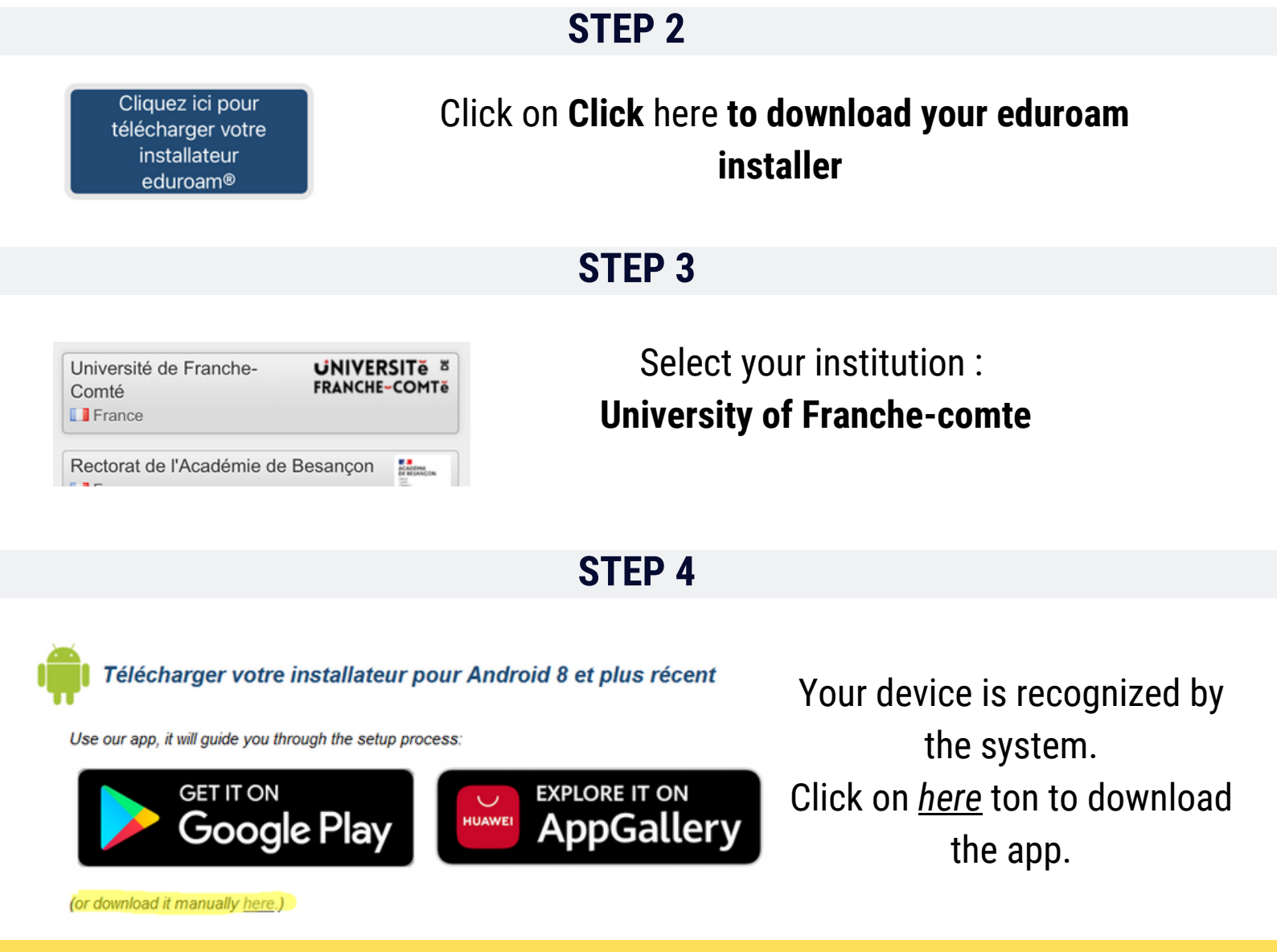

## **STEP 5**

Click on the file to install the app. Open the app

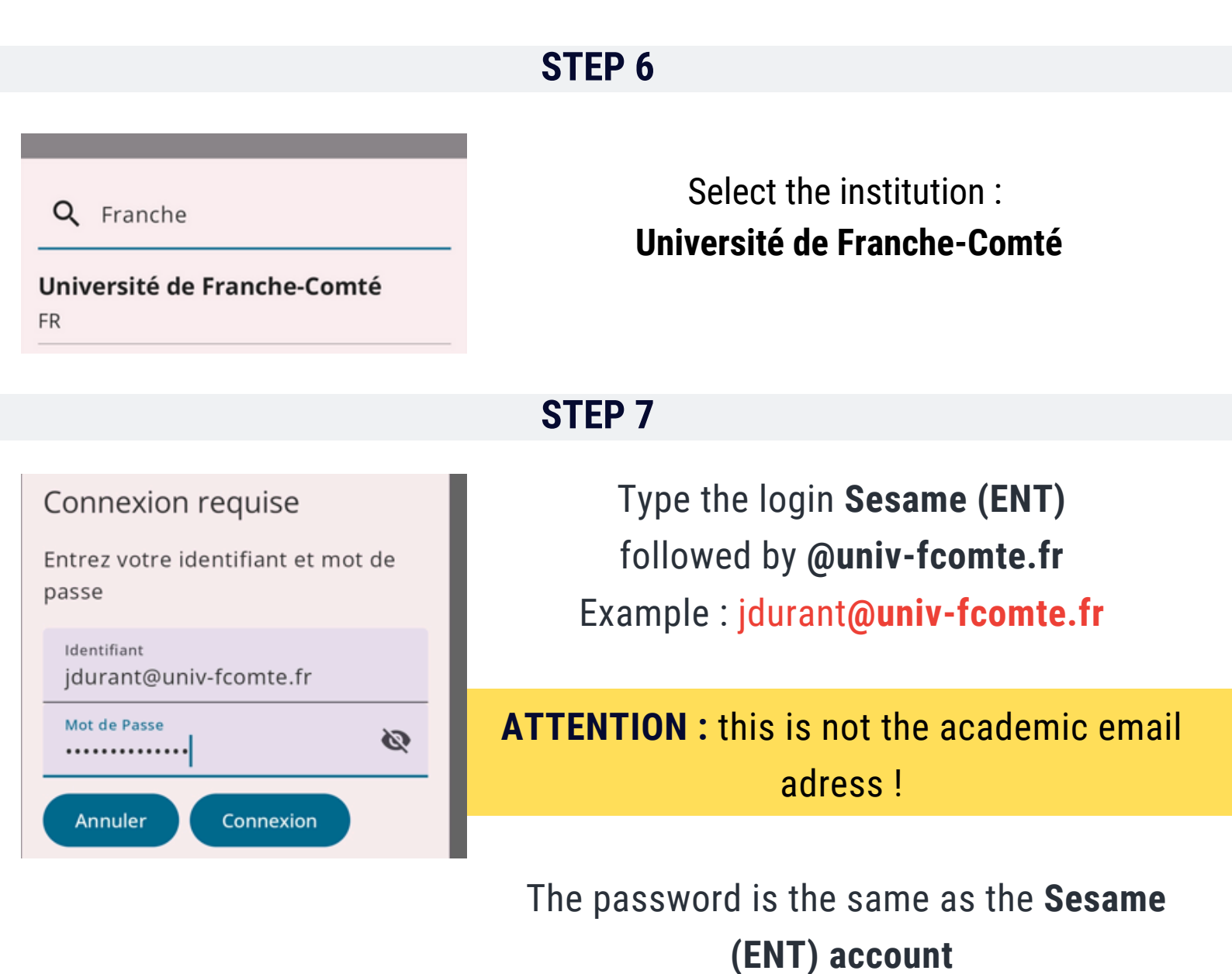

**IT'S OVER!**